## Oak Hill Middle/High School Sports Physicals 2025/2026 School Year

## **Returning Athletes**

- 1. Log into your student's current Final Forms account.
- 2. Click blue button, "Switch to 2025/2026 Registration"
- 3. Click "Ok, Let's get started".
- 4. Check the sports listed. Update if necessary.
- 5. Click "Update forms"
- 6. Complete the process of updating your students forms for the 2025/2026 school year, including the forms for OHSAA and Sports Physicals.
- 7. OHMS/HS will print all items out needed for the Sports Physical once complete.

To access Final Forms, go to our school website and click Final Forms on the right hand side under "Quick Links".

www.oakhill.k12.oh.us

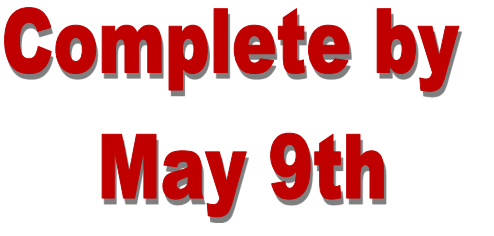

## Oak Hill Middle/High School Sports Physicals 2025/2026 School Year

## **New Athletes**

- 1. Log into your student's current Final Forms account.
- 2. Click blue button, "Switch to 2025/2026 Registration"
- 3. Click "Ok, Let's get started".
- 4. Click to add sport(s). Choose the sports that your student plans to participate in for the 2025/2026 school year
- 5. Click "Update forms"
- 6. Complete the process of updating your students forms for the 2025/2026 school year, including the forms for OHSAA and Sports Physicals.
- 7. OHMS/HS will print all items out needed for the Sports Physical

To access Final Forms, go to our school website and click Final Forms on the right hand side under "Quick Links".

www.oakhill.k12.oh.us

**Complete by** 

May 9th